## مراحل نصب برنامه openvpn در موبایل برای سیستم عامل اندروید:

- در گوشی خود play store را باز کرده و از قسمت جستجو، برنامه openvpn را تایپ کرده و نصب نمایید.
  - فایل پیکربندی که در سایت قرار داده شده است را دانلود نمایید.
- برنامه openvpn را که نصب کرده بودید را اجرا کرده و از قسمت File ، فایل پیکربندی را پیدا کرده روی آن کلیک نموده و از قسمت پایین import را انتخاب نماید و در آخر یوزری که دانشگاه داده است را در قسمت username تایپ کرده و از قسمت بالا سمت راست گزینه Add را انتخاب نمایید. بعد از این مراحل در روی صفحه باز شده دکمه connect را بطرف سمت راست بکشید تا با ورود رمز، عمل اتصال انجام گیرد.
  - تمامی مراحل فوق اگر فقط یک بار بر روی موبایل اعمال گردد برای همیشه کار فعال خواهد بود.